# 予約を申し込む(簡易画面) -市民体育館-

(1) 【ログインする(簡易版)】をクリックします。

<ホーム画面>

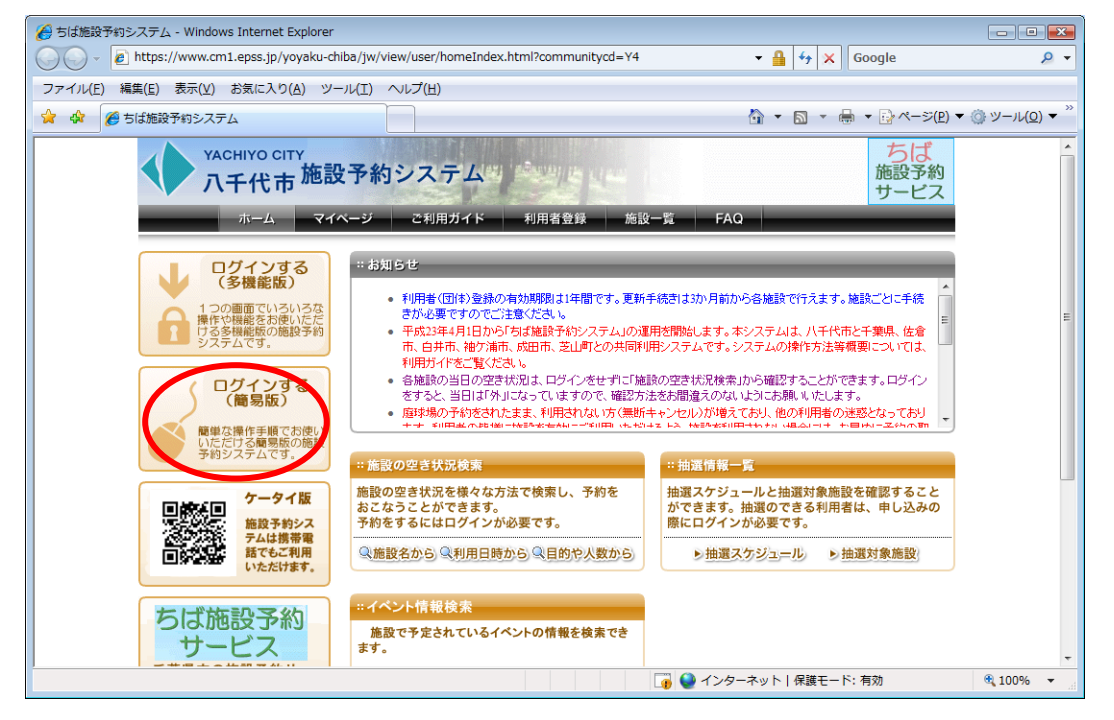

(2) 予約を申込む利用者の「利用者 | D」と「パスワード」を入力し、【ログイン】を クリックします。

<簡易版ログイン画面>

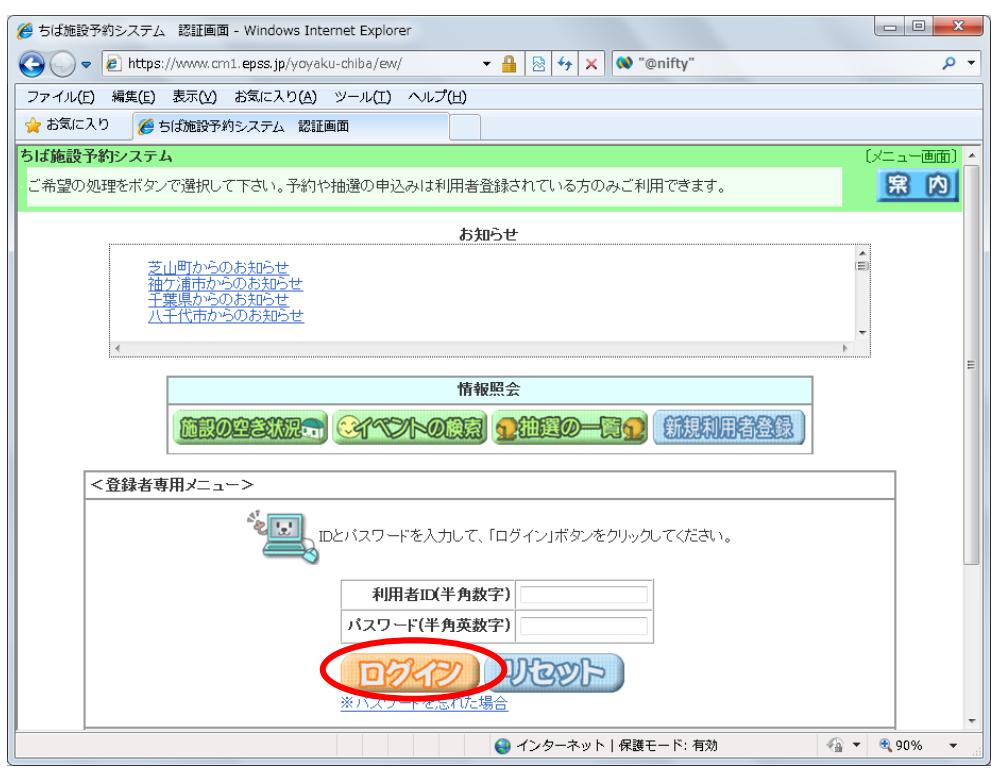

(3) 【予約の申込み】をクリックします。

<登録されている方の専用メニュー>

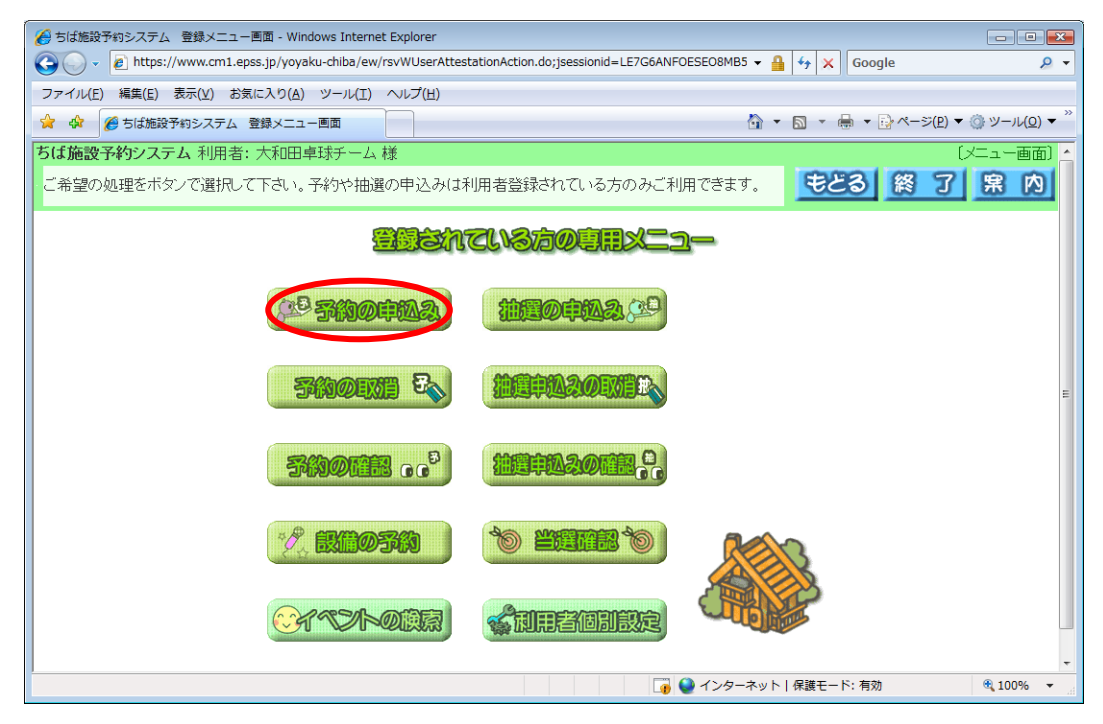

(4)施設の空き状況を検索する条件を「地域」や「利用目的」から指定します。
 ここでは、「地域」から検索しますので、【地域から】をクリックします。
 <空き状況の検索画面>

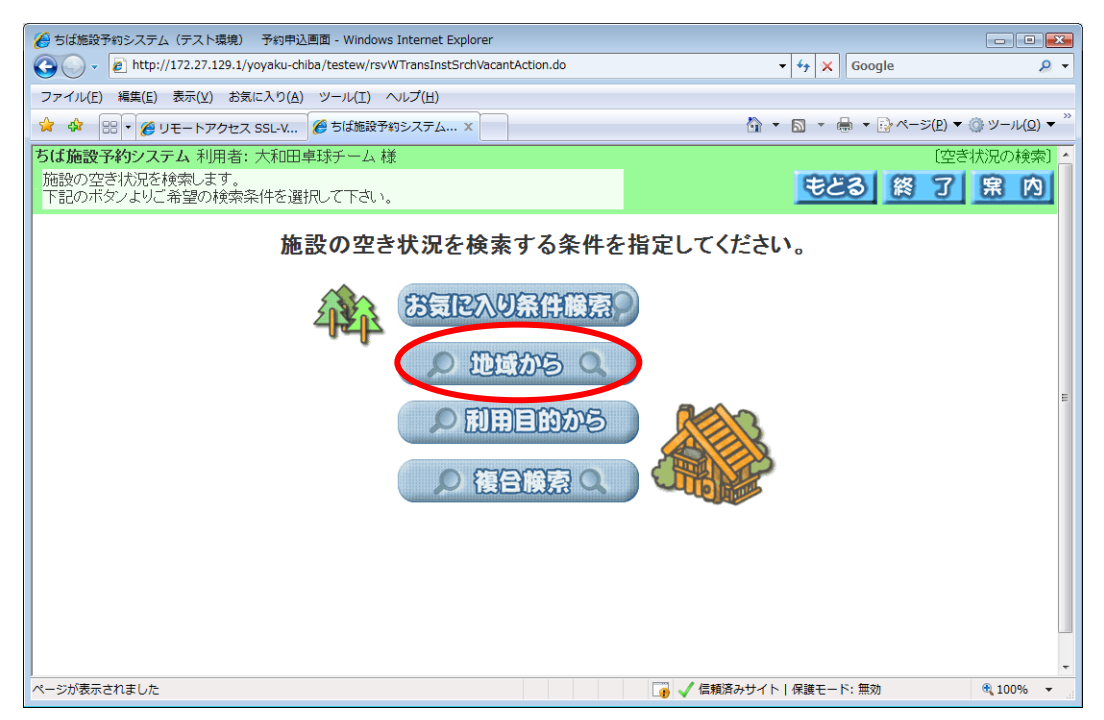

(5) 「八千代市」をクリックします。

<自治体設定画面>

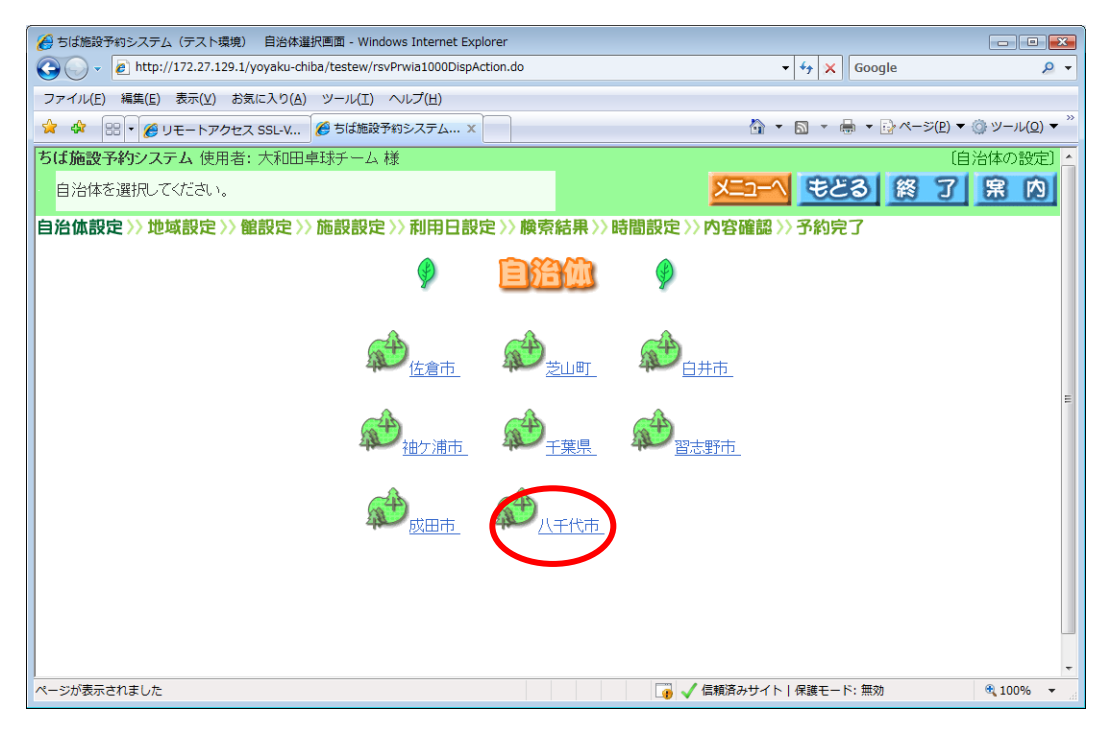

# (6) 「八千代市全域」をクリックします。

<地域設定画面>

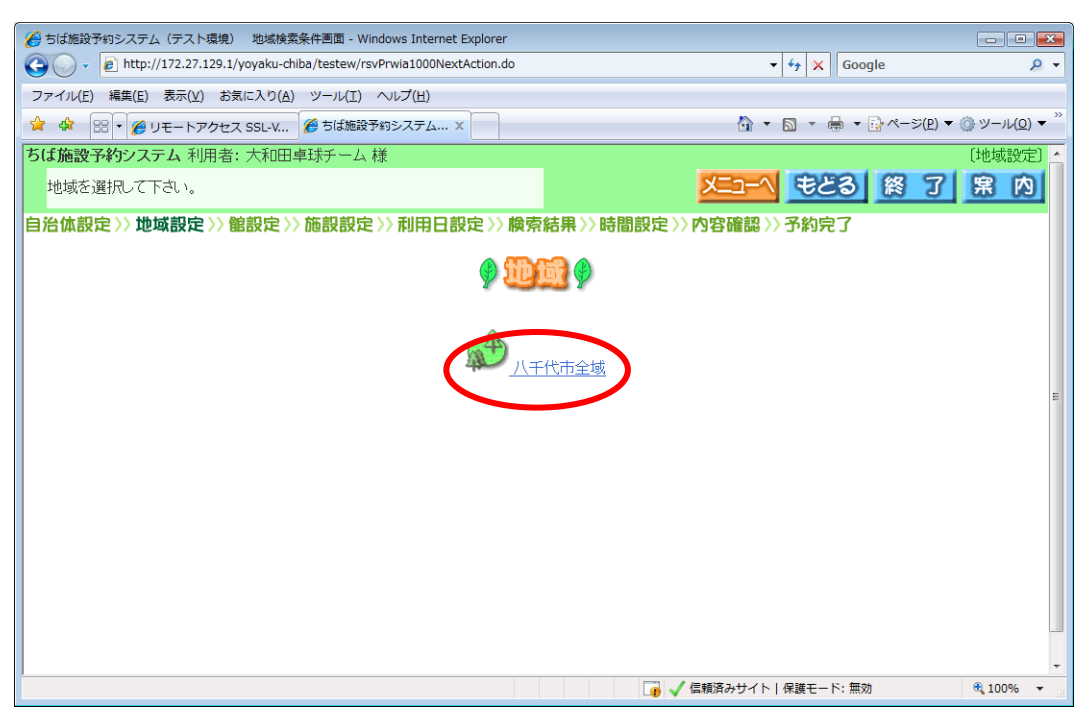

(7) 予約を申込む「館」をクリックします。

### <館設定画面>

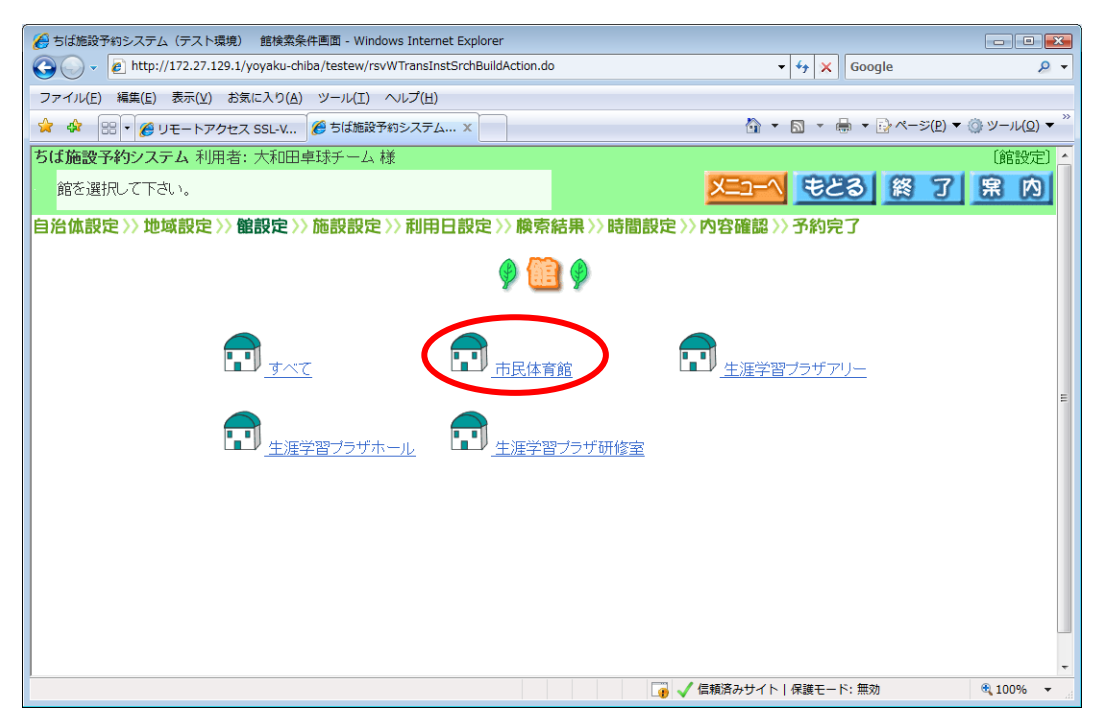

(8) 予約を申込む「施設」をクリックします。

### <施設設定画面>

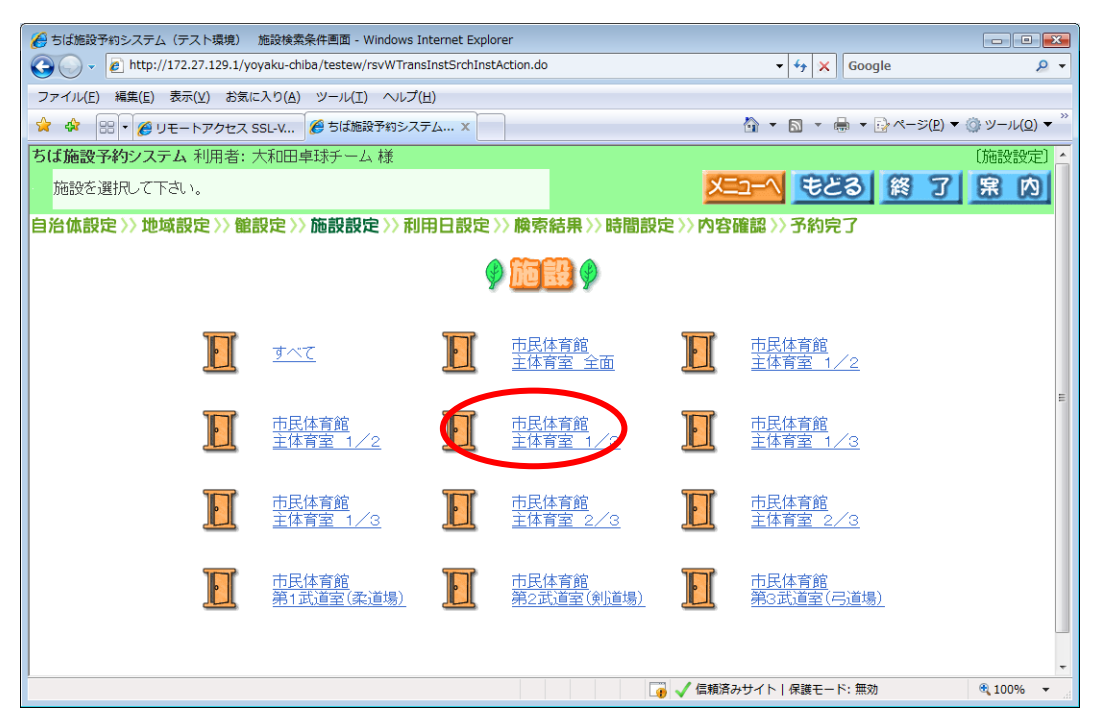

(9) 空き状況を検索する「利用日」を選択し、【検索開始】をクリックします。 <利用日、曜日設定画面>

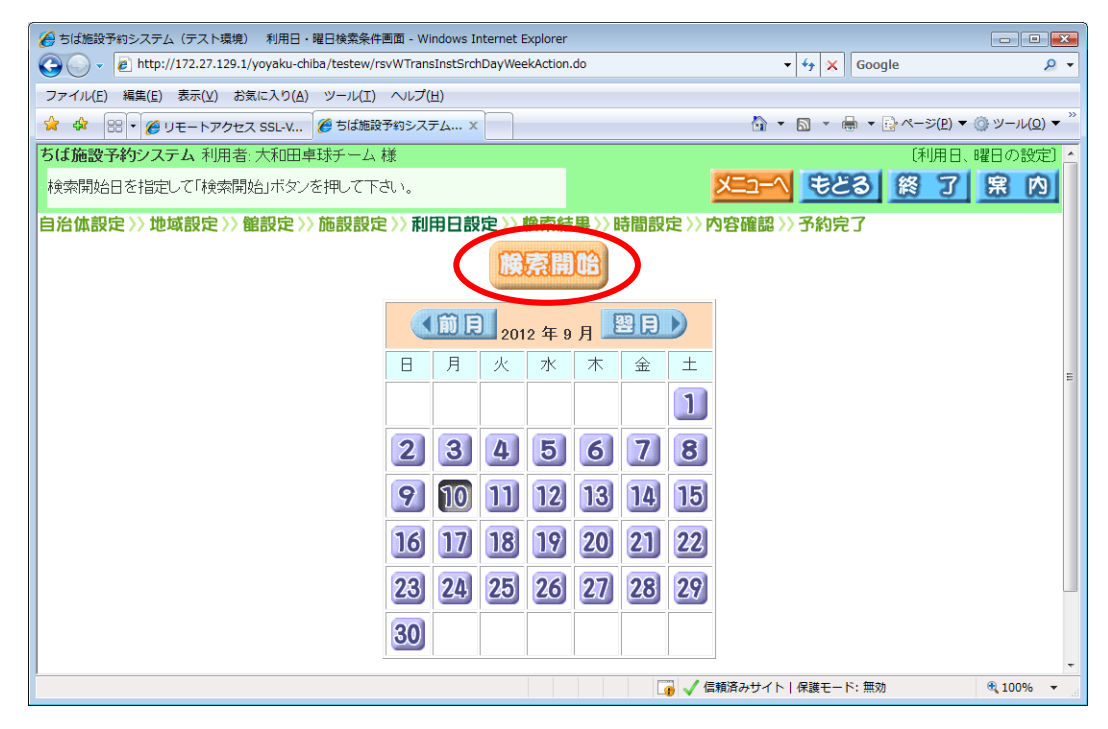

(10) 空き状況を確認し、予約を申込む時間帯を選択し、【申込み】をクリックします。 クリックした時間帯が「全」と表示されます。

| Status     Status     S |                |     |  |  |  |  |  |  |  |
|----------------------------------------------------------------------------------------------------|----------------|-----|--|--|--|--|--|--|--|
| 🚱 🕞 👻 🖉 http://172.27.129.1/yoyaku-chiba/testew/rsvWInstSrchVacantSelectionAction.do                                                                                                    | 🕶 😽 🗙 Google   | ۍ م |  |  |  |  |  |  |  |
| ファイル(E) 編集(E) 表示(⊻) お気に入り(A) ツール(I) ヘルプ(出)                                                                                                    |                |     |  |  |  |  |  |  |  |
| 😭 🏟 🔡 • 🍘 リモートアクセス SSL-V 🍘 ちば施設予約システム X                                                                                                    |                |     |  |  |  |  |  |  |  |
| ちば施設予約システム利用者: 大和田卓球チーム様 [空き状況の検索結果(時間帯貸し)]                                                                                                    |                |     |  |  |  |  |  |  |  |
| 予約の申込みができます。                                                                                                    | く もとる 終        | 了席内 |  |  |  |  |  |  |  |
| 檢索条件設定>>檢索結果>>時間設定>>內容確認>>予約完了                                                                                                    |                |     |  |  |  |  |  |  |  |
| 施設名称をクリックすると施設のホームページが表示されます。施設の利用に際しての注意事項をご確認のうえお申込みください。<br>予約を申込むには、空き 🤓 をクリックして、選択中 🙀 にしたあと、「申込み」ボタンを押します。                                                                                                    |                |     |  |  |  |  |  |  |  |
| 市民体育館 主体育室 1/2 (前施設) 沈施設) 市民体育館 主体育室 1/2                                                                                                    |                |     |  |  |  |  |  |  |  |
| 中 <del>因</del> み<br>申 <u>因</u> み<br>中 <u>国</u> る中止                                                                                                    |                |     |  |  |  |  |  |  |  |
| □ <u>□ □ □ □ □ □ □ □ □ □ □ □ □ □ □ □ □ □ </u>                                                                                                    | 2週▶ 翌月▶        |     |  |  |  |  |  |  |  |
| 空き 2012年 09/10(月) 09/11(火) 09/12(水) 09/13(木) 09/14(金) 09/                                                                                                    | 15(土) 09/16(日) |     |  |  |  |  |  |  |  |
|                                                                                                    | 空 空            |     |  |  |  |  |  |  |  |
|                                                                                                    | <u>थ</u>       |     |  |  |  |  |  |  |  |
| 保守日     13時~     13時     22     開     22     22                                                                                                    | <u><u></u></u> |     |  |  |  |  |  |  |  |
|                                                                                                    | <u>た</u>       | •   |  |  |  |  |  |  |  |

(11) 【利用目的】をクリックします。

<内容確認画面>

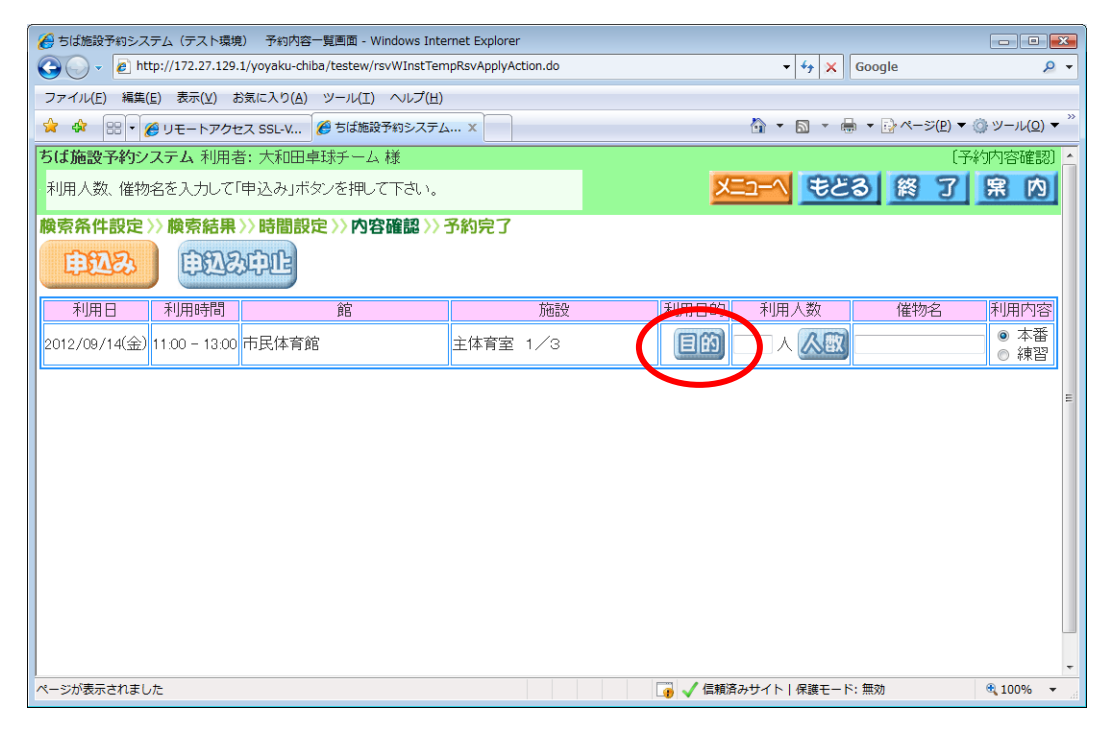

(12) 「利用目的分類」(屋内スポーツなど)を選択し、クリックします。

<利用目的分類設定画面>

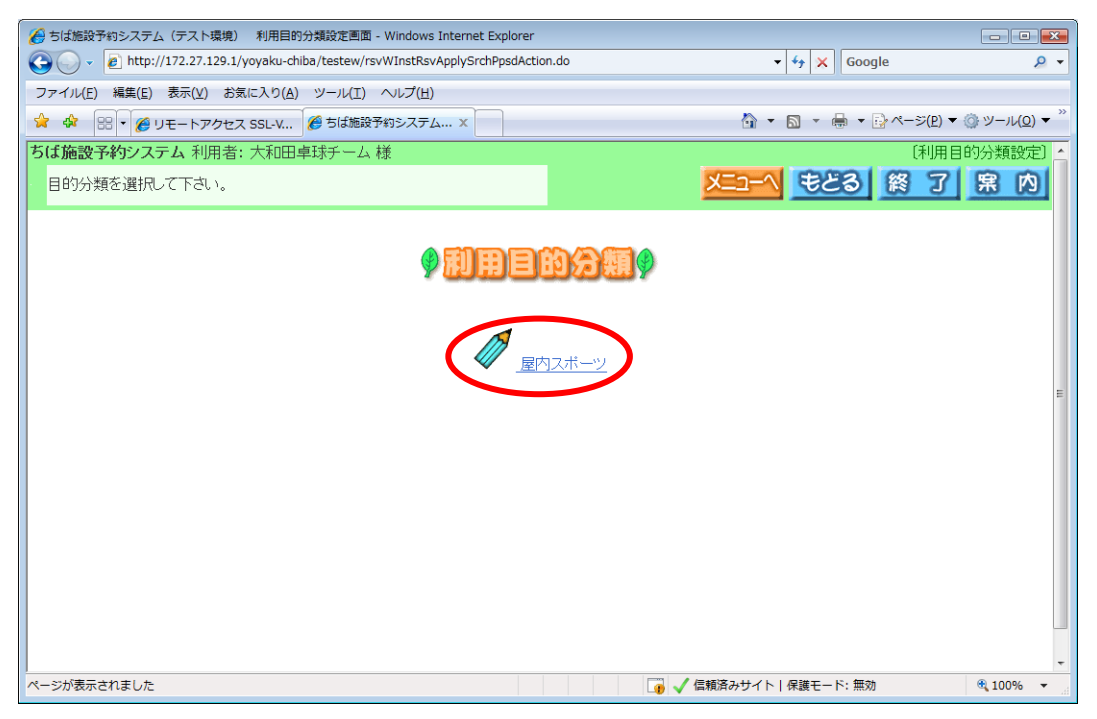

(13) 「利用目的」(バレーボール、卓球など)を選択し、クリックします。 <利用目的設定画面>

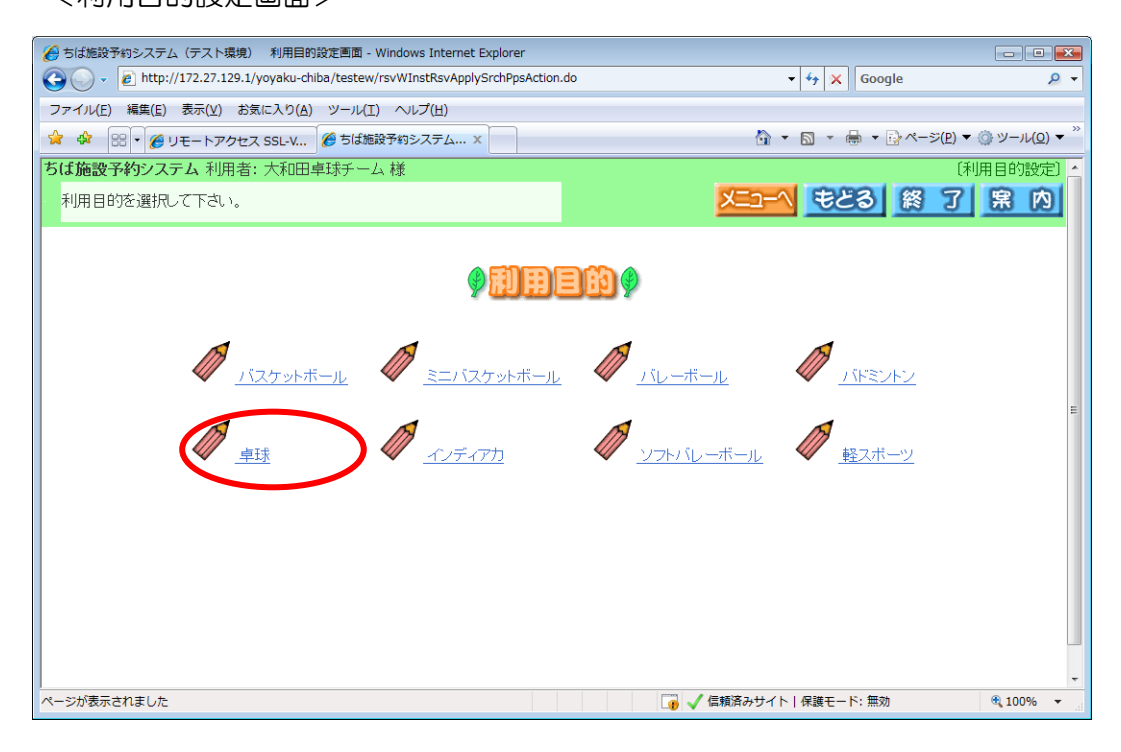

## 「利用目的」に、「卓球」が表示されました。

#### <内容確認画面>

| 🏉 ちば施設予約システム(テスト環境                         | 1) 予約内容一覧画面 - Windows Ir        | ternet Explorer |           |                |          | - • •                                  |    |  |
|--------------------------------------------|---------------------------------|-----------------|-----------|----------------|----------|----------------------------------------|----|--|
| 🚱 🗸 🖉 http://172.27.129.                   | 1/yoyaku-chiba/testew/rsvWInstR |                 | 🕶 😽 🗙 Goo | gle            | . م      | •                                      |    |  |
| ファイル(E) 編集(E) 表示(V) お気に入り(A) ツール(I) ヘルプ(出) |                                 |                 |           |                |          |                                        |    |  |
| 😭 🏘 🔡 🔹 🌈 リモートアクセ                          | zス SSL-V 🌈 ちば施設予約シスラ            | -д ×            | ť         | 🕯 • 🗟 • 🖶 •    | <u> </u> | ③ ツール( <u>0</u> ) ▼                    | >> |  |
| ちば施設予約システム 利用者                             | 皆: 大和田卓球チーム 様                   |                 |           |                | (子       | 約內容確認]                                 | -  |  |
| 利用人数、催物名を入力して                              | 「申込み」ボタンを押して下さい。                | •               |           | -1 <b>E</b> 23 | 餐了       | <u></u> 席 内                            | l  |  |
| <b>検索条件設定&gt;&gt; 検索結果</b>                 | >>時間設定>>內容確認>                   | 〉予約完了           |           |                |          |                                        | I  |  |
| <b>PD2</b>                                 | 中止                              |                 |           |                |          |                                        |    |  |
| 利用日利用時間                                    |                                 | 施設              | 利用目的      | 利用人数           | 催物名      | 利用内容                                   | I  |  |
| 2012/09/14(金) 11:00 - 13:00                | 市民体育館                           | 主体育室 1/3        | 卓球目的      |                |          | <ul> <li>● 本番</li> <li>● 練習</li> </ul> |    |  |
|                                            |                                 |                 |           |                |          |                                        |    |  |
|                                            |                                 |                 |           |                |          |                                        |    |  |
|                                            |                                 |                 |           |                |          |                                        | I  |  |
|                                            |                                 |                 |           |                |          |                                        | I  |  |
|                                            |                                 |                 |           |                |          |                                        | I  |  |
|                                            |                                 |                 |           |                |          |                                        | I  |  |
|                                            |                                 |                 |           |                |          |                                        | I  |  |
|                                            |                                 |                 |           |                |          |                                        | I  |  |
|                                            |                                 |                 |           |                |          |                                        | 1  |  |
|                                            |                                 |                 |           |                |          |                                        | -  |  |
|                                            |                                 |                 | 😱 🗸 信頼済みち | サイト 保護モード: 無効  | 助        | 🔍 100% 🛛 🕶                             |    |  |

(14) 予約完了

インターネットでの予約は、仮予約となります。指定の期間内に利用する施設窓 ロで、利用許可申請の手続きを行ってください(市民体育館は仮予約から7日以内)。 また、料金は概算料金です。詳細料金は、施設窓口にお問い合わせください

○ メールアドレスを登録していない場合

予約の内容を確認し、【確認】をクリックします。

※「予約番号」をお控えください。利用許可申請の際、必要になります。

| 🏉 ちば旅                                                                                | 設予約システム                                                                                                    | (テスト環境) 施設 <sup>:</sup> | 予約一覧画面 - Win  | dows Internet Explore   | r          |                 |            |     |         | • ×   |
|--------------------------------------------------------------------------------------|----------------------------------------------------------------------------------------------------|-------------------------|---------------|-------------------------|------------|-----------------|------------|-----|---------|-------|
| 🚱 🕞 - 🖉 http://172.27.129.1/yoyaku-chiba/testew/rsvWInstRsvApplyAction.do - 47 🗙 God |                                                                                                    |                         |               |                         |            |                 | ← K Google |     | • ۹     |       |
| ファイル                                                                                 | ファイル(E) 編集(E) 表示( <u>V</u> ) お気に入り( <u>A</u> ) ツール(I) ヘルプ( <u>H</u> )                                                                                                    |                         |               |                         |            |                 |            |     |         |       |
| 🚖 🏟                                                                                  | 😭 🏟 🔡 🗸 🍘 マ 🖶 マ 🖗 マ 🕼 マ – ジ (ク. マジ (ク. マ)))))))))))))))))))))) |                         |               |                         |            |                 |            |     |         |       |
| ちば施                                                                                  | 設予約システ                                                                                                    | ム 利用者: 大和               | 田卓球チーム 碁      | 羕                       |            |                 |            |     | 〔予約申込み  | 完了) 🔺 |
| 予約力                                                                                  | 「完了しました」                                                                                                    | 。予約番号を確認                | して下さい。よろ      | しければ確認ボタン               | をクリックして終了し | <i>.</i> てください。 |            |     | 宗       | 内     |
| <b>検索条</b>                                                                           | 件設定>>幣                                                                                                    | 検索結果 >> 時間              | 設定〉〉内容研       | <b>確認 &gt;&gt; 予約完了</b> |            |                 |            |     |         |       |
|                                                                                      | 下記予約を受付けました。■■≫利用料金は概算表示となっています。詳細料金は窓口へお問い合わせください。≪■■                                                                                                    |                         |               |                         |            |                 |            |     |         |       |
|                                                                                      | 予約番号                                                                                                    | 利用日                     | 時間            | 館                       | 施設         | 利用目的            | 利用人数       | 催物名 | 利用料金    | =     |
|                                                                                      | 100062104                                                                                                    | 2012/09/14(金)           | 11:00 - 13:00 | 市民体育館                   | 主体育室 1/3   | 卓球              | 10人        |     | 1,280 円 |       |
| 100062104 2012/09/14(金) 11:00 - 13:00 中民体育館 王体育室 1/3 単球 10人 12:80 円                  |                                                                                                    |                         |               |                         |            |                 |            |     |         |       |
| ページがま                                                                                | ページが表示されました 👔 🗸 信頼済みサイト   保護モード: 無効 🔍 100% ▼                                                                                                    |                         |               |                         |            |                 |            |     |         |       |

#### 予約が完了しました。

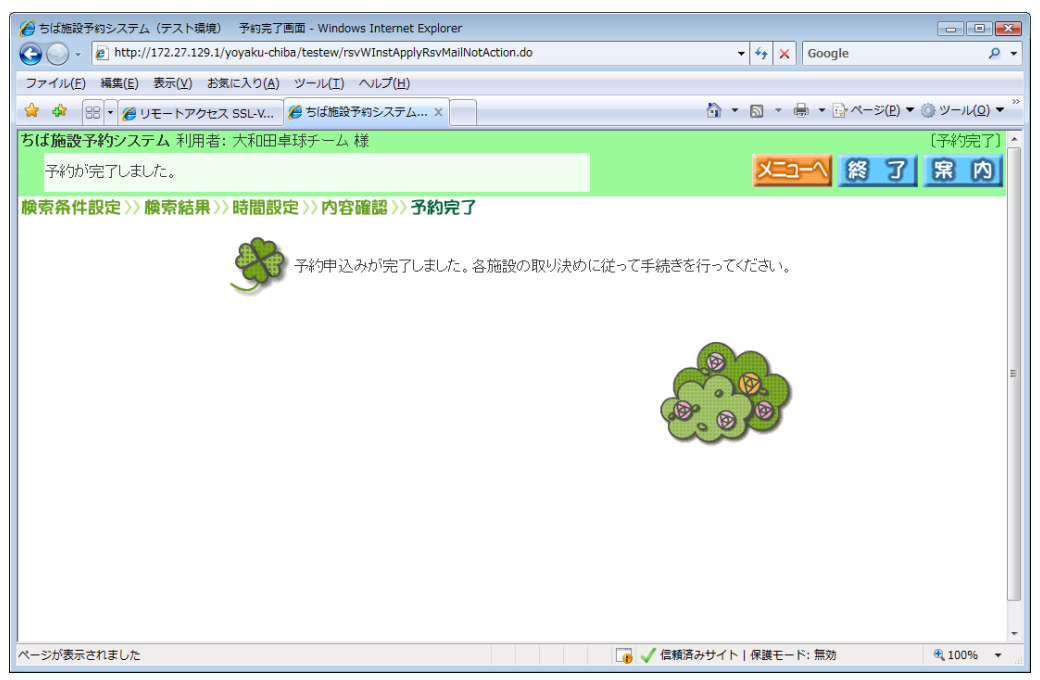

○ メールアドレスを登録している場合

予約の内容を確認し、【確認メール送信】をクリックします。

※「予約番号」をお控えください。利用許可申請の際、必要になります。

| 🏉 ちば施設予                                                                   | 予約システム                                                                                                   | (テスト環境) 施設:   | 予約一覧画面 - Win  | dows Internet Explore   | r          |        |          |                     |                        | • 💌                         |
|---------------------------------------------------------------------------|----------------------------------------------------------------------------------------------------|---------------|---------------|-------------------------|------------|--------|----------|---------------------|------------------------|-----------------------------|
| 🚱 🕞 👻 🖻 http://172.27.129.1/yoyaku-chiba/testew/rsvWInstRsvApplyAction.do |                                                                                                    |               |               |                         |            | -      | ← Koogle |                     | • ۹                    |                             |
| ファイル(E) 編集(E) 表示(Y) お気に入り(A) ツール(I) ヘルプ(H)                                |                                                                                                    |               |               |                         |            |        |          |                     |                        |                             |
| 🛠 🕄                                                                       | FU 🏀 🔹 🔀                                                                                                 | Eートアクセス SSL-V | 🏉 ちば施設予       | 約システム 🗙                 |            |        | 🖄 🔻 (    | <b>∑</b> → 🖶 → 🕞 ぺ- | -ジ( <u>P</u> ) ▼ ۞ ツール | ( <u>0</u> ) ▼ <sup>≫</sup> |
| ちば施設予                                                                     | 予約システ                                                                                                    | ム 利用者: 大和     | 田卓球チーム 碁      | ŧ                       |            |        |          |                     | 〔予約申込み字                | 27) 🔺                       |
| 予約が完下                                                                     | 了しました。                                                                                                   | 予約番号を確認       | して下さい。よろ      | しければ確認ボタン               | をクリックして終了し | てください。 |          |                     | <u></u> 宗              | 内                           |
| <b>検索条件</b>                                                               | 設定>>版                                                                                                    | 读索結果〉〉時間      | 設定〉〉内容研       | <b>確認 &gt;&gt; 予約完了</b> |            |        |          |                     |                        |                             |
|                                                                           | ト記ナギ9を受付けました。■■≫利用料金は環境表示となっています。詳細料金は窓口へお問い合わせくたさい。≪■■<br>子が中にうら発酵双〜ルを送信しますか?<br>「「「「記念――几送信」<br>施設予約一覧 |               |               |                         |            |        |          |                     |                        |                             |
| 3                                                                         | 予約番号                                                                                                    | 利用日           | 時間            | 館                       | 施設         | 利用目的   | 利用人数     | 催物名                 | 利用料金                   |                             |
| 10                                                                        | 00062105                                                                                                 | 2012/09/14(金) | 13:00 - 15:00 | 市民体育館                   | 主体育室 1/3   | 卓球     | 10人      |                     | 1,280 円                |                             |
|                                                                           |                                                                                                    |               |               |                         |            |        |          |                     |                        | -                           |
|                                                                           |                                                                                                    |               |               |                         |            | 😱 🗸 信頼 | 済みサイト↓   | 保護モード: 無効           | ۹ 1009                 | 6 <b>•</b>                  |

### 予約が完了しました。

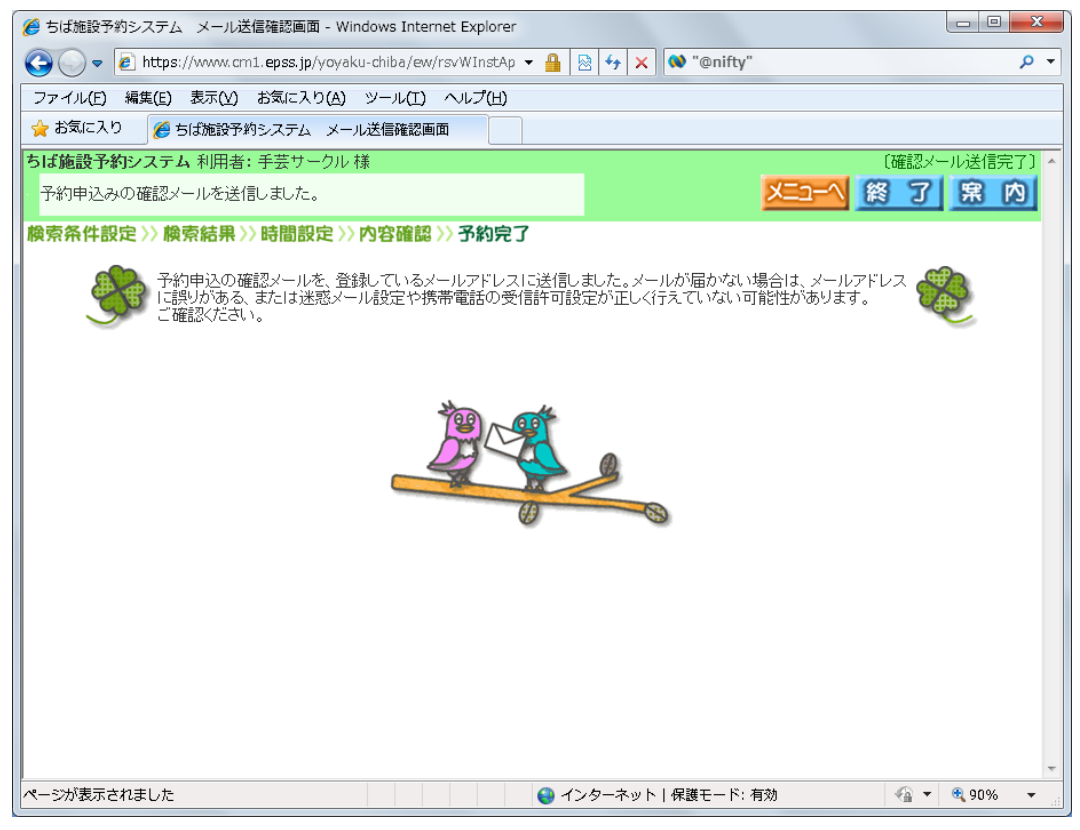